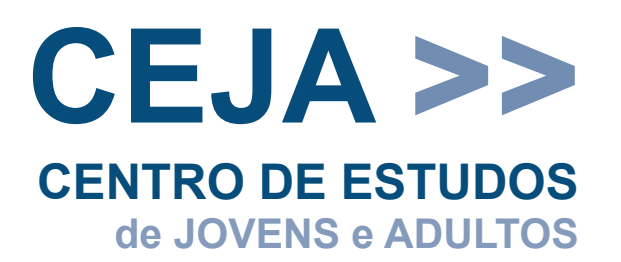

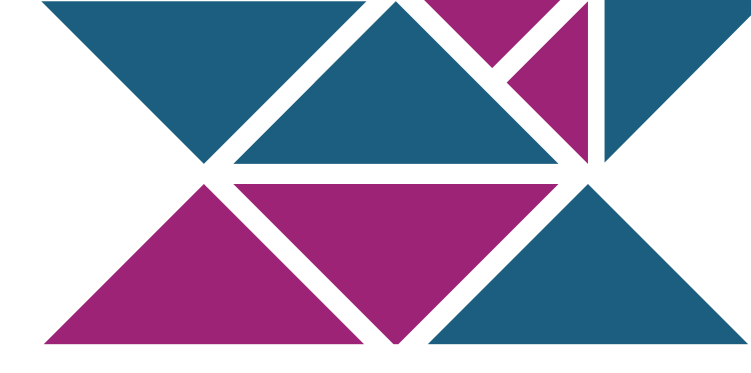

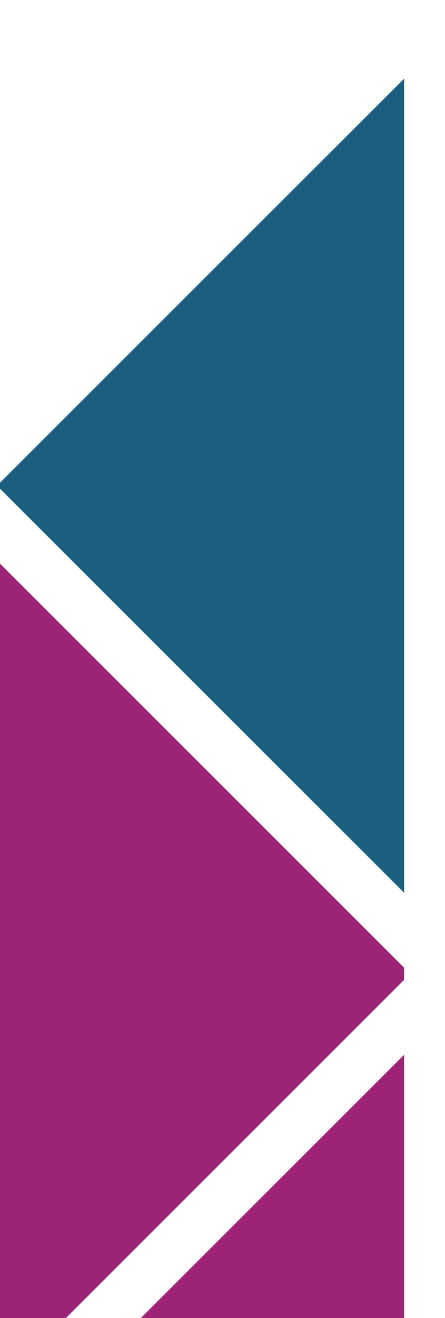

Ficou com alguma dúvida? Não entendeu como faz o exercício? Não conseguiu fazer a atividade? Fale com o seu professor aqui no **CEJA VIRTUAL** Para isso, siga os passos a seguir.

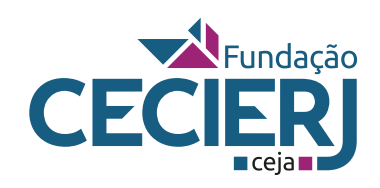

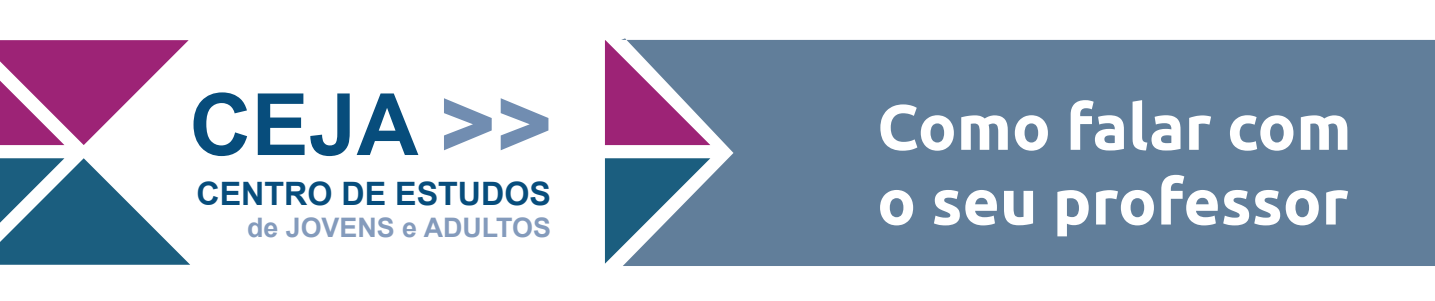

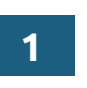

Acesse a **Sala da Disciplina**. A seguinte página será aberta:

|         | Arte                                                                                                    | Ensino Médio                         |
|---------|----------------------------------------------------------------------------------------------------|--------------------------------------|
|         |                                                                                                    | + Adicionar uma atividade ou recurso |
| Apreser | tação Sala da Profa. Gladys Silva Goulart 🔸 🗖                                                                                   |                                      |
|         |                                                                                                    | Editar 🔻                             |
| +       | Apresentação                                                                                                    | Editar 💌                             |
| +       | Olá!                                                                                                    | Editar 💌                             |
|         | Seja bem-vindo(a) ao estudo da disciplina <b>Arte</b> !                                                                         |                                      |
|         | A Arte é considerada uma das mais importantes manifestações culturais e a encontramos<br>em todas as culturas de nosso planeta. |                                      |
|         | Neste Ambiente Virtual de Aprendizagem da Rede CEJA você encontra vários recursos para<br>auxiliar os seus estudos.             | 3                                    |
|         | Aqui você também pode entrar em contato com seus professores.                                                                   |                                      |
| ÷       | Para acessar vídeos, atividades, exercícios e muito mais, clique no botão Sala de Aula. Sala de Aula                            | Editar 🔻                             |
|         | Para acessar os avisos gerais da disciplina<br>clique no botão <b>Avisos</b> .                                                  |                                      |
|         | Lembre-se que a qualquer momento você<br>poderá tirar suas dúvidas acessando o fórum<br>Fale com o Professor na Sala de Aula do |                                      |

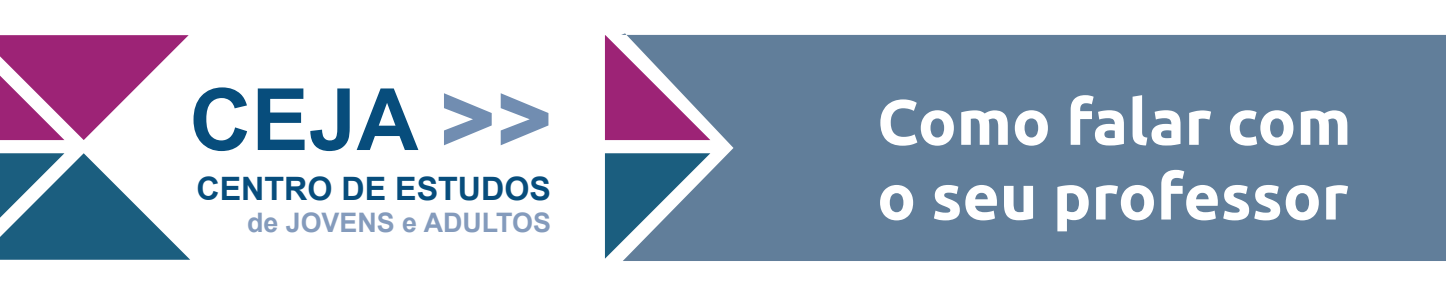

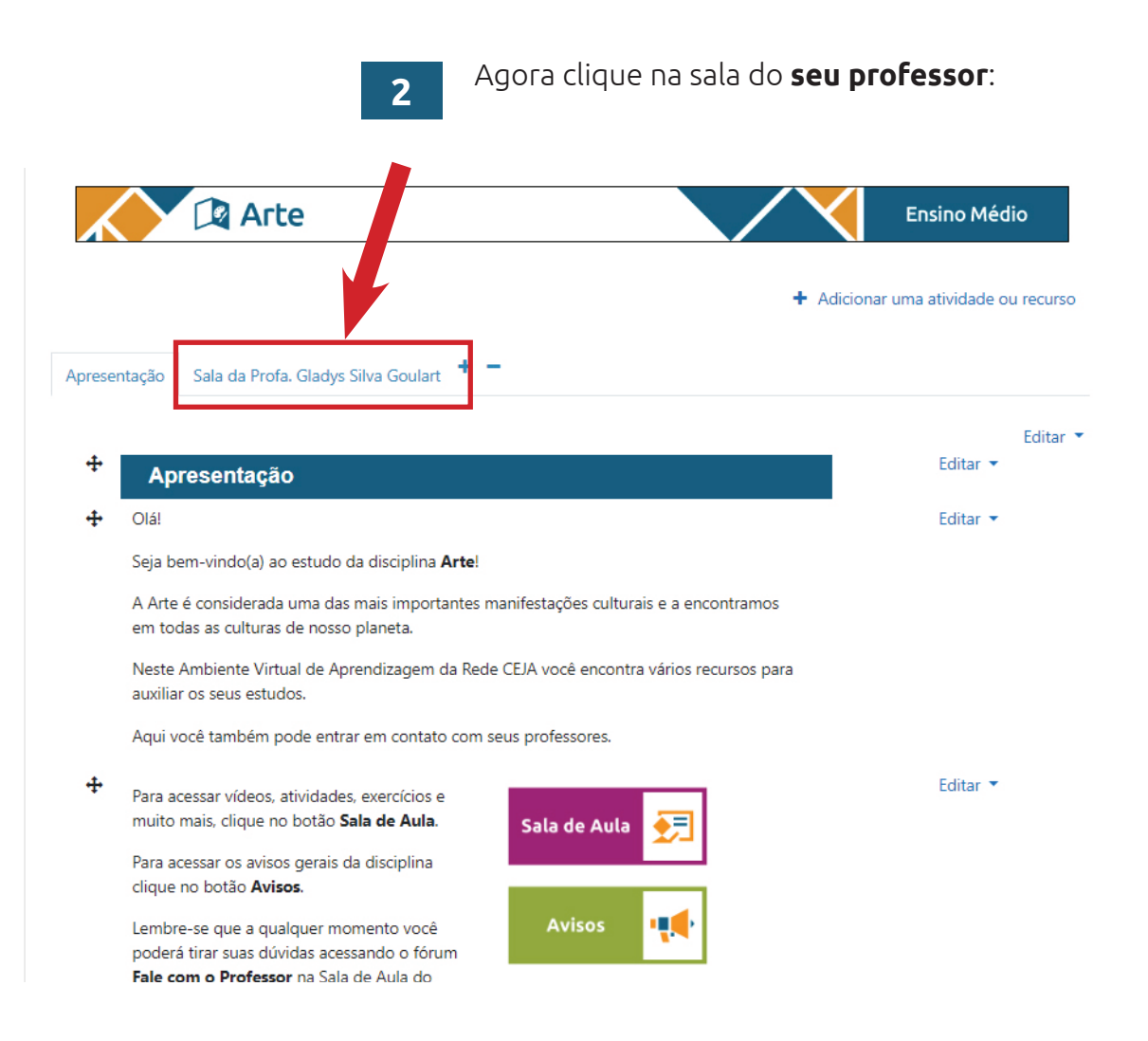

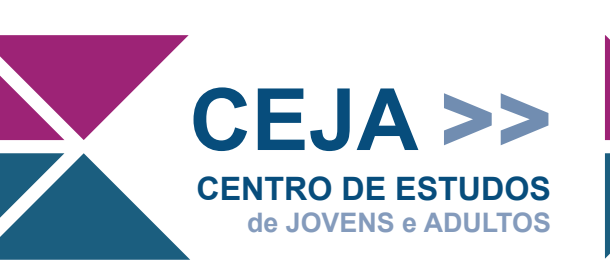

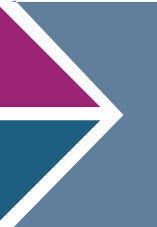

#### 3

Nessa nova página, você encontrará informações e atividades extras sobre a disciplina postadas pelo professor:

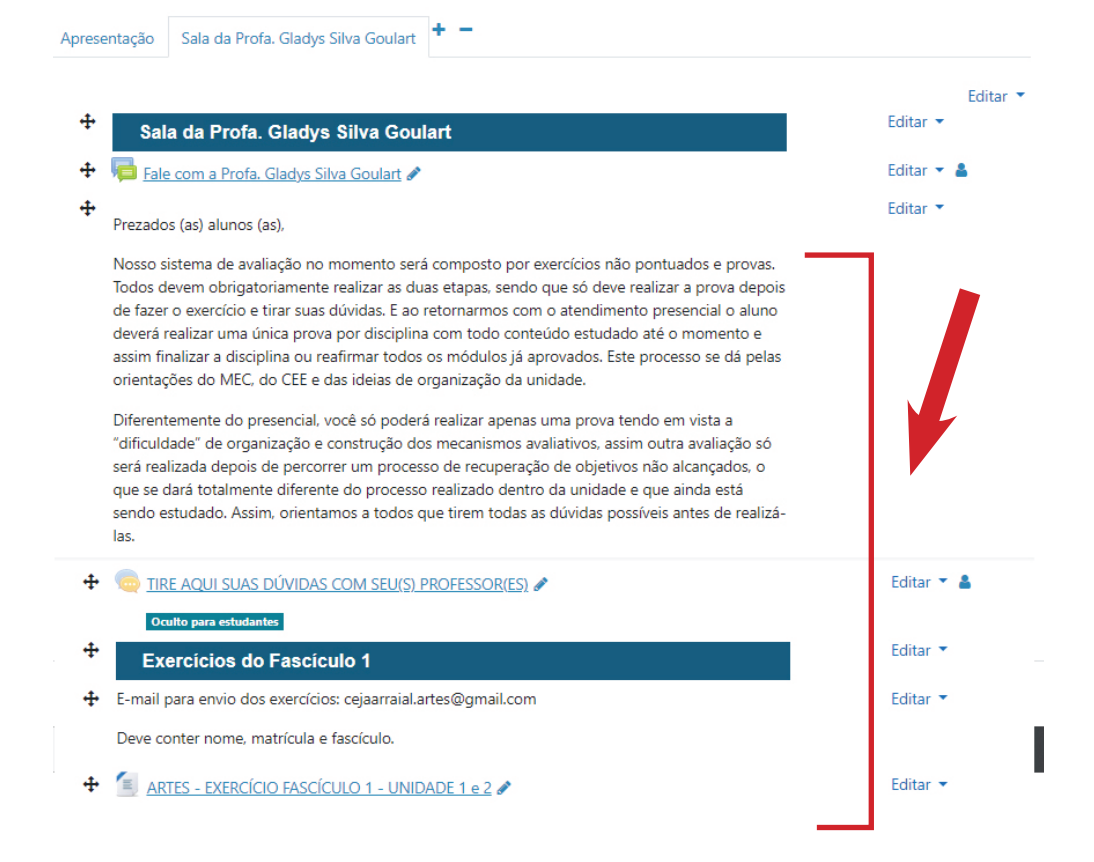

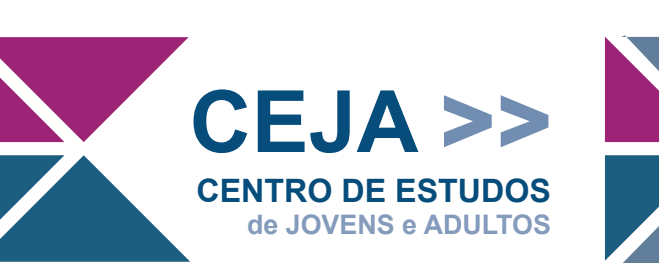

#### 4

Para entrar no Fórum do Professor, basta clicar no texto **Fale com o Prof<sup>o</sup> Fulano**:

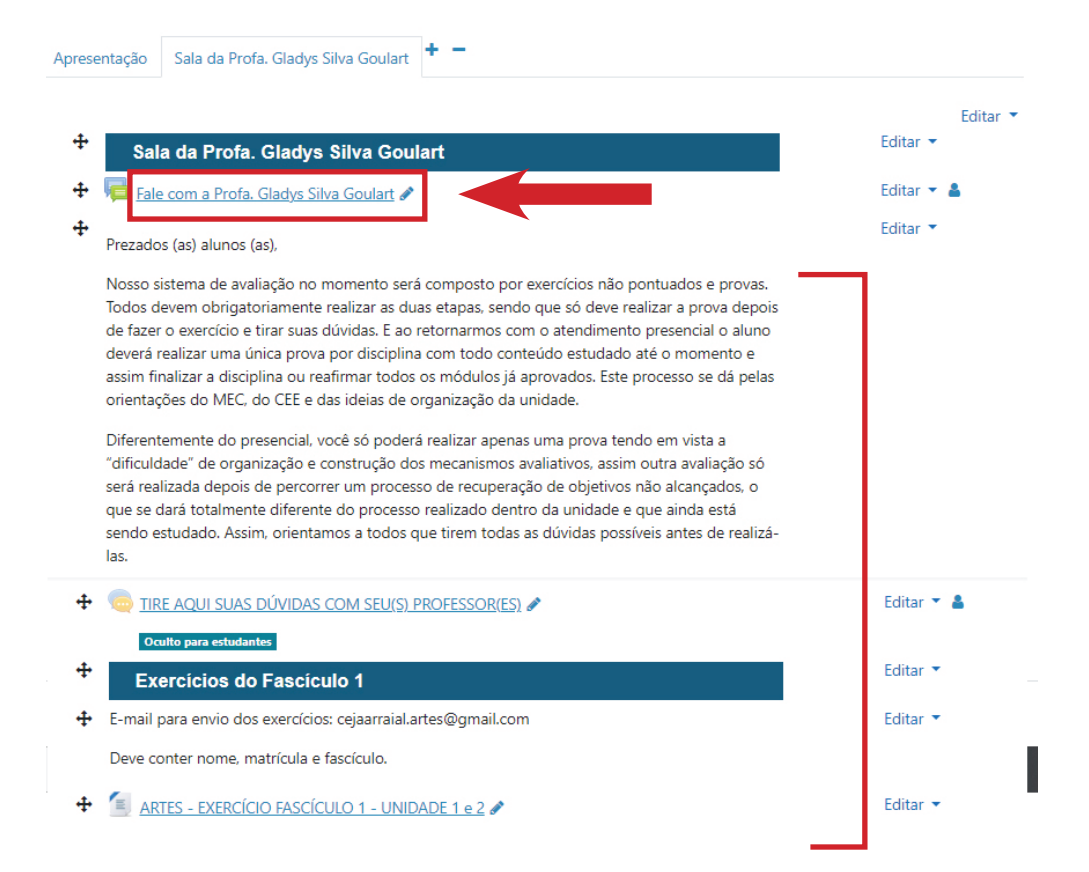

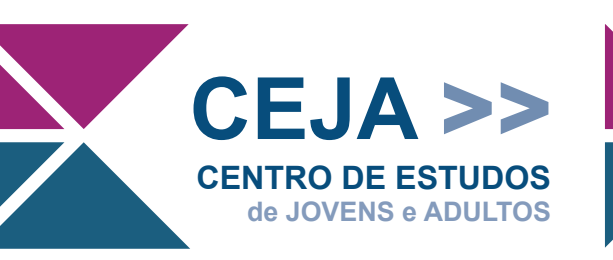

5

Nessa nova página, clique em **"Responder"** que aparece no canto inferior, conforme indicado pela seta na imagem:

| CEJA Arraial do Cabo - Arte - Ensino Médio<br>Página inidal / Cursos / CEJA Arraial do Cabo - Arte - Ensino Médio / Sala da Profa. Gladys Silva Goulart / Fale com a Profa. Gladys Silva Goulart<br>Em modo de manutengelo O | Buscar no fórum   |              |
|----------------------------------------------------------------------------------------------------|-------------------|--------------|
| Fale com a Profa. Gladys Silva Goulart                                                                                                    | 🗘 Configuraçãos 💌 |              |
| Mostrar respostas aninhadas 🗢                                                                                                    | ÷ comgateçoco     |              |
| Fale com a Profa. Gladys Silva Goulart<br>segunda. 28 dez 2020. 08:53                                                                                                    |                   |              |
| Caro(a) aluno(a).                                                                                                    |                   |              |
| Neste local, você poderá tirar dúvidas com o(a) seu(sua) professor(a).                                                                                                    |                   |              |
| Para participar, clique na palavra responder e digite a sua mensagem. Depois basta clicar no botão "enviar mensagem ao fórum".                                                                                               |                   |              |
| Seu(sua) professor(a), assim que puder, responderá a sua dúvida.                                                                                                    |                   |              |
| VOLTAR                                                                                                    |                   | _            |
| Link direto                                                                                                    | Editar Responder  | $\leftarrow$ |

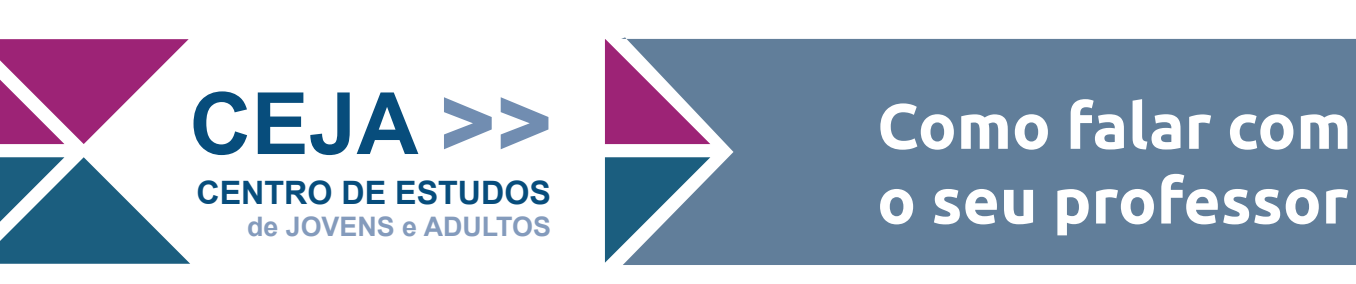

| 6 |  |
|---|--|
| U |  |
|   |  |

Digite a sua mensagem no espaço indicado:

| Mostrar respostas aninhadas 🔹                                         |                                                               |                              |
|-----------------------------------------------------------------------|---------------------------------------------------------------|------------------------------|
| Fale com a Profa. Gladys Silva Goulart<br>segunda, 28 dez 2020, 08:53 |                                                               |                              |
| Caro(a) aluno(a),                                                     |                                                               |                              |
| Neste local, você poderá tirar dúvidas com o(a) seu(sua) pro          | fessor(a).                                                    |                              |
| Para participar, clique na palavra responder e digite a sua m         | ensagem. Depois basta clicar no botão "enviar mensagem ao fór | run                          |
| Seu(sua) professor(a), assim que puder, responderá a sua de           | ivida.                                                        |                              |
|                                                                       | VOLTAR                                                        | Link direto Editar Responder |
| Escreva sua resposta                                                  | Digite aqui a sua mensagem.                                   |                              |
| Enviar mensagem ao fórum Cancelar 🗆 Resposta                          | privada                                                       | Avançado                     |
|                                                                       |                                                               |                              |

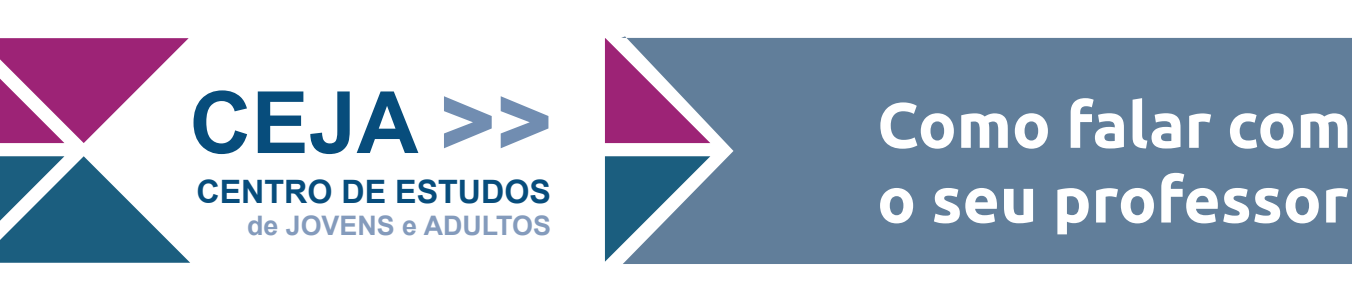

| 7 |  |
|---|--|
|   |  |

## Agora clique no botão **"Enviar mensagem ao fórum"**, conforme está indicado na imagem:

| Mostrar respostas aninhadas 🗘                                         |                                                                  |                                  |  |
|-----------------------------------------------------------------------|------------------------------------------------------------------|----------------------------------|--|
| Fale com a Profa. Gladys Silva Goulart<br>segunda, 28 dez 2020, 08:53 |                                                                  |                                  |  |
| Caro(a) aluno(a),                                                     |                                                                  |                                  |  |
| Neste local, você poderá tirar dúvidas com o(a) seu(sua) profe        | essor(a).                                                        | ×                                |  |
| Para participar, clique na palavra responder e digite a sua mer       | nsagem. Depois basta clicar no botão "enviar mensagem ao fórum". |                                  |  |
| Seu(sua) professor(a), assim que puder, responderá a sua dúvi         | ida.                                                             |                                  |  |
|                                                                       | VOLTAR                                                           |                                  |  |
|                                                                       |                                                                  | Link direto Editar Responder     |  |
| Escreva sua resposta                                                  |                                                                  |                                  |  |
| Enviar mensagem ao fórum 🛛 lancelar 🗍 Resposta p                      | privada                                                          | Avançado                         |  |
|                                                                       |                                                                  | TRE AQUI SUAS DÚVIDAS COM SEU(S) |  |
|                                                                       | Segui para                                                       | PROFESSOR(ES) (invisível) 🛏      |  |

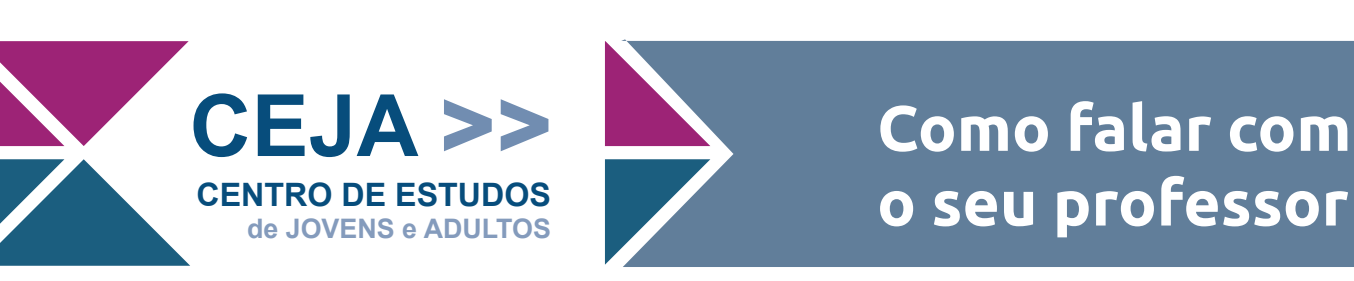

| 8 | 3 |  |
|---|---|--|

Pronto! A sua mensagem foi enviada.

|        | aluno,                                                                                                    |                                                |
|--------|----------------------------------------------------------------------------------------------------|------------------------------------------------|
| Neste  | e local, você poderá tirar dúvidas com o seu professor.                                                                   |                                                |
| Para j | participar, clique na palavra responder e digite a sua mensagem. Depois basta clicar no botão "enviar mensagem ao fórum". |                                                |
| Seu p  | professor, assim que puder, responderá a sua dúvida.                                                                      |                                                |
| Seja I | bem-vindo!                                                                                                    |                                                |
|        | VOLTAR                                                                                                    |                                                |
|        |                                                                                                    | Respo                                          |
| n      | Re: DÚVIDAS E COMENTÁRIOS<br>por Aluno teste CEJA - terça, 1 Nov 2016, 12:33                                              |                                                |
|        | Digite aqui a sua mensagem!                                                                                               |                                                |
|        |                                                                                                    | Mostrar principal   Editar   Excluir   Respond |

Quando o seu professor puder, ele passará por aqui para responder a sua mensagem!